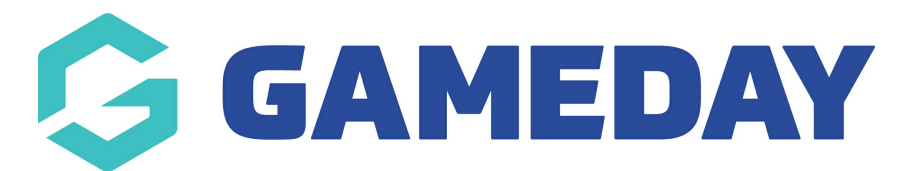

## How do I pay an unpaid event order?

Last Modified on 13/12/2023 2:01 pm AEDT

As an event manager running an event through GameDay in which entrants are required to make payment, you also have the ability to manually pay an unpaid order through the back end GameDay database using a secure online payment gateway.

To pay an unpaid event order:

1. From your GameDay Dashboard, select **Finances** > **FINANCES** from the left-hand menu

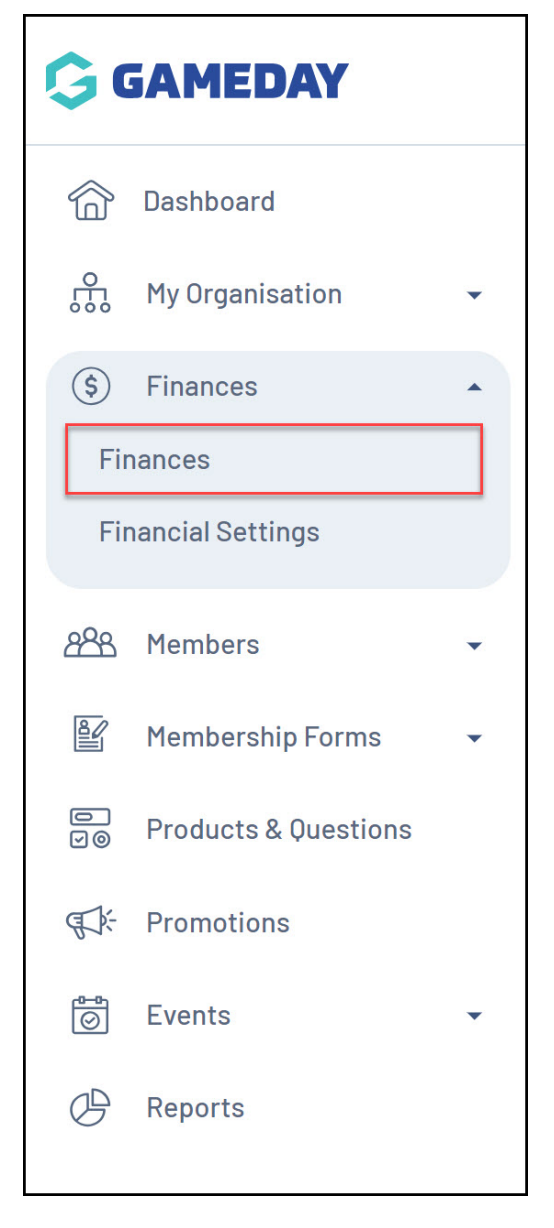

2. Set the Sources filter to EVENT FORM and the Status filter to UNPAID

| Finances  | Help        |                                                     |                   |
|-----------|-------------|-----------------------------------------------------|-------------------|
| Orders    | Settlements |                                                     |                   |
| Send E    | mail        | Start Date $\rightarrow$ End Date $\checkmark$ Ever | t Form 🗸 Unpaid 🗸 |
| Send Paym | ent Request | ٩                                                   | Search            |

3. Find the unpaid order you want to pay and click  $\ensuremath{\textbf{VIEW}}$ 

| Finances            | Help                            |               |              |              |        |             |           |
|---------------------|---------------------------------|---------------|--------------|--------------|--------|-------------|-----------|
| Orders              | Settlements                     |               |              |              |        |             |           |
| Send E<br>Send Paym | Email<br>ent Request            |               | Start Date - | → End Date   | • E    | vent Form 🗸 | Unpaid v  |
| Date                |                                 | Order Details | Order Number | Amount       | Status | Source      | Action(s) |
| Dece                | mber 12th 2023, 11:35 am (AEDT) |               | 1898816      | \$ 20.00 AUD | Unpaid | Event Form  | View      |

## 4. Click PAY ORDER

| 0 | ← Back<br>rder – 1<br>Unpaid | <b>186535</b><br>October | <b>8</b><br>2nd 2023, 11: | 47 am (AEDT)                           |              |          |                 |                 |                      | Am<br>S<br>Account Email: | Pay Order |
|---|------------------------------|--------------------------|---------------------------|----------------------------------------|--------------|----------|-----------------|-----------------|----------------------|---------------------------|-----------|
|   | Order I                      | tems                     | Transac                   | tions                                  |              |          |                 |                 | (                    | Q Type to Search          | •         |
|   |                              | Order It                 | em Number                 | Product Name                           | Product Type | Quantity | Unit Price      | Total Price     | Promotional Discount | Total Discounted Price    | Status    |
|   | ~                            | 2321101                  |                           | GameDay<br>Relay<br>Participant<br>Fee | Event        | 1        | \$ 50.00<br>AUD | \$ 50.00<br>AUD | -                    | \$ 50.00 AUD              | Unpaid    |

5. Select the **PROCESS PAYMENT NOW** option, then click **PROCEED TO PAYMENT** 

| Review items for thi                                   | s order                       |            |              |                       |   |
|--------------------------------------------------------|-------------------------------|------------|--------------|-----------------------|---|
| Order Item Number                                      | Product Name                  | Quantity   | Price        | Total Discouted Price |   |
| 2321101                                                | GameDay Relay Participant Fee | 1          | \$ 50.00 AUD | \$ 50.00 AUD          |   |
| 2321100                                                | GameDay Relay Participant Fee | 1          | \$ 50.00 AUD | \$ 50.00 AUD          |   |
| how 10 ×<br>howing rows 1-2 of 2                       | 1                             | < < 1 > >I |              |                       |   |
|                                                        |                               |            |              |                       |   |
| low would you like t                                   | ro pay?<br>way Only           |            |              |                       |   |
| ark as<br>Unpaid Process paymen                        | t now                         |            |              |                       |   |
|                                                        |                               |            |              |                       |   |
| otal Price (Inclusive of Transaction)<br>\$ 100.00 AUD | and Processing Fee)           |            |              |                       |   |
|                                                        |                               |            |              |                       | ( |
|                                                        |                               |            |              |                       |   |

6. Enter payment details, then click **PAY NOW** 

| Make a Payment<br>Total due: \$ 100.00 AUD |         |
|--------------------------------------------|---------|
| Pay with card                              |         |
| Card Number                                |         |
| 4444 3333 2222 1111 <b>VISA</b>            |         |
| Expiration Date (MM/YY)                    |         |
| 12 / 25                                    |         |
| CVV (3 digits)                             |         |
| 123                                        |         |
|                                            |         |
|                                            |         |
|                                            |         |
|                                            |         |
| Cancel                                     | Pay Now |

## **Related Articles**